# bingo!CMS

拡張機能ユニット

「フローティングボタン」マニュアル シフトテック株式会社

発行: 2019/01/30 更新: 2024/05/01

# 「フローティングボタン」マニュアル - 1

### 【概要】

画像リンクボタンをページに固定表示する拡張ユニットです。

【ツールバー上のアイコン】 【コンテナに配置した際のダミー表示】

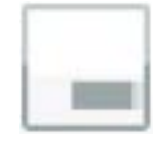

| ld : Aust | ld : Aust-128 Ø |   |      |   |  |  |
|-----------|-----------------|---|------|---|--|--|
| R         | 1               | 6 | n,   | ш |  |  |
| 11.00     |                 |   | 1000 |   |  |  |

## 【特徴】

- ・ページをスクロールすると画像リンクボタンがブラウザの外から現れ、ページに固定表示されます。
- ・画像リンクボタンの表示位置やタイミングは任意で設定できます。

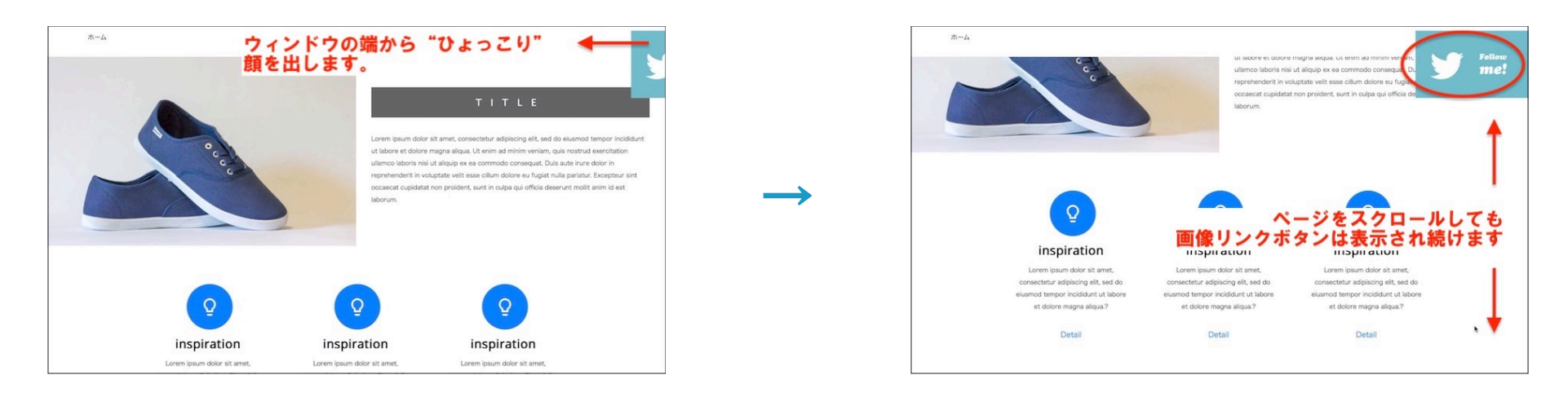

## 【使用上の注意】

※対応バージョン: bingo!CMS1.7.0 以上(本マニュアルではbingo!CMS1.7.3のサンプル画像を使用しています。) ※ヘッダーやカバーなど、ユニットが配置できない領域では使用できません。 ※アンカーメニューは使用できません。

## 【フローティングボタンのダウンロード方法】

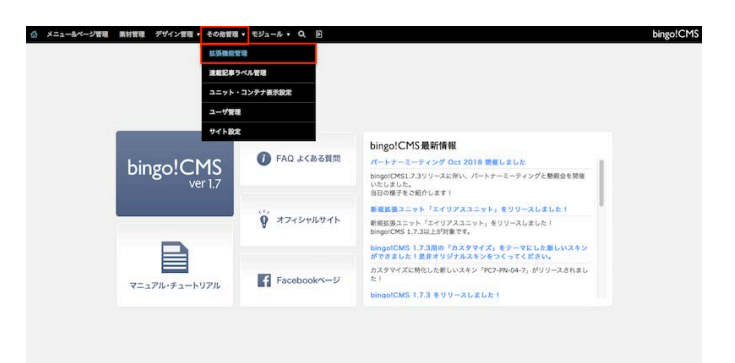

| メニュー&ページ管理 東村   | 登理 デザイン管理・その    | 増理・モジュール・ Q、 回                                                                                                    |             | bingo!      |
|-----------------|-----------------|----------------------------------------------------------------------------------------------------|-------------|-------------|
| スキン             | 鉄張ユニット          | 9274793-h                                                                                                    |             |             |
| 新規協議ユニットをインストール | (771688R)771688 | 2.                                                                                                    | 「鉱資ユニットをダウン | 0-846       |
| 飲養ユニット名         |                 | 使用ページ (公開中)                                                                                                    | パージョン       | **          |
|                 |                 | 登録されている情報はありません                                                                                                    |             |             |
| 「張機能ユニット        |                 |                                                                                                    |             |             |
| 医養ユニット名         |                 | 使用ページ (公開中)                                                                                                    | パージョン       | <b>R</b> 12 |
| ラベル検索           |                 | e 2018.6 bingol mucic colleger/TOP-bingol/Music Coll                                                                  | ege 1.0     |             |
| マルチ連載記事リスト1     |                 | d) news/TOP-news     d) biop/TOP-blog     d) 2018.6 bingol mucic colleges/TOP-bingol/Music Coll     d) demos/TOP-9ンプル | 1.0 R       | 3 🖪         |
| 連載記事スライド        |                 | event-TOPsevent     2018.6 bingol mucic collegesTOPsbingol/Music Coll                                                 | 1.0 R       | 3 6         |
| 連載イベントリスト       |                 |                                                                                                    | 1.0 💌       |             |
|                 |                 |                                                                                                    | 10          | -           |

ー&ページ管理 素材管理 デザイン管理・ その他管理・ モジュール・ Q 🖸 拡張ユニット ファイルを選択 ファイル未選択 28 新規拡張ユニットをインス 鉱資ユニットをダウンロードする 拡張デザインユニッ 製蛋ユニットを 使用ページ(公開中) パージョン 管理 登録されている情報はありません 拡張機能ユニット 新香コニット名 **R**/2 使用ページ(公開中) K-Say ラベル検索 ġ. 1.0 R.B. MR 0 ó マルチ連載記事リスト1 ò southing follows ó e e 1.0 2.8 0.8 連載記事スライド 1.0 205 200 連載イベントリスト 1.0 928 888 連載記事カレンダ・

 bingo!CMS管理画面にログイン→その他管理→拡張機能管理をク リックします。

 ② 拡張ユニット→拡張ユニットをダウンロードするをクリックします。 ユーザーズサイトの拡張ユニットー覧ページが開くので、 フローティングボタンのページのダウンロードはこちらをクリックし、 拡張ユニットのzipファイルをダウンロードします。

③ 拡張機能管理のページに戻りファイルを選択をクリックして、先程 ダウンロードしたzipファイルを選択し、登録をクリックします。 登録したフローティングボタンは、ページ編集画面→ユニットモード→拡 張デザインユニットから使用できます。

## 【フローティングボタンの操作方法】

| PC-T  | ablet - SP                                                                                                    |                                                                                                    |
|-------|----------------------------------------------------------------------------------------------------|----------------------------------------------------------------------------------------------------|
| •     | 7/4 97404)<br>2740 0 0 0 0<br>271700 0 0<br>2717000 0<br>2717000 0<br>2717000 0<br>271700 0<br>27100 0<br>271000 0<br>27100 0<br>271000 0<br>2710000000000000000000000000000000000 | ダインメブション         戦和日辺         戦和日辺           昭和         一         戦後を付ける           昭和         日辺下           72,24~3         昭和 |
| 87521 | 23.444688                                                                                                    |                                                                                                    |
| -222  | EFFER, IFGEREREER 1 50 PR N                                                                                                    |                                                                                                    |

- フローティングボタンの編集画面を開き必要な設定を行います。今回は例として以下のように設定し保存しました。
  - 画像ファイルを設定
  - ホバーエフェクト:なし
  - クリック時の動作:リンク:\_self
  - 代替テキスト:カエルさんの画像
  - モーション:右から出現。上からの固定表示位置は50%
  - アニメーション:スライド(速度:普通)

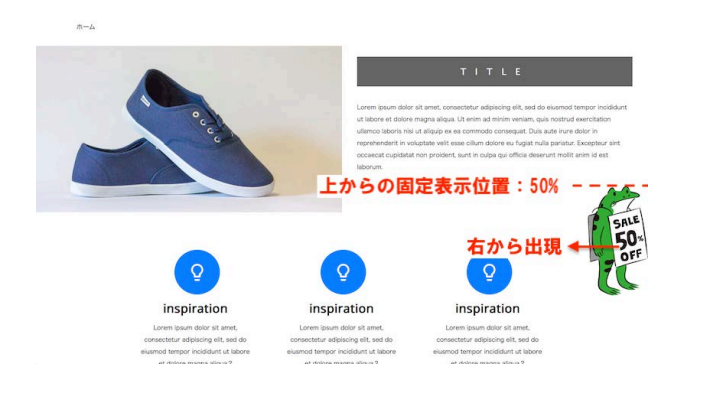

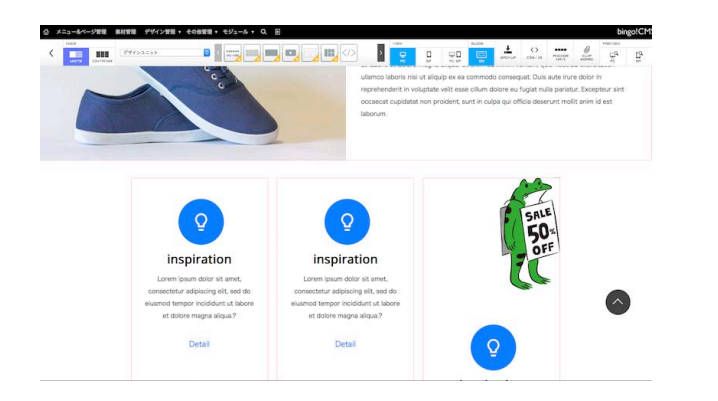

② 保存後、プレビュー画面を開き表示の確認をおこないます。 上記の設定の場合、ページを開くと画像が上から50%の位置で右からスライドして表示され、スクロールしても位置は固定されます。 画像にカーソルを合わせるとホバー画像に切り替わり、クリックでリンク先へジャンプします。

#### 【ご注意】

フローティングボタンは、コンテナに配置した位置までページがスクロールされる と動作を開始します。

コンテナの幅の値には影響されず、必ずウィンドウの辺にフィックスします。 また、プレビューや公開ページでは他のユニットのレイアウトには影響しません。

# <u>「フローティングボタン」マニュアル - 4</u>

## 【PC表示用の設定】

| ひょっこり表示画像ボタン(funit-230)[.ext<br>表示設定 🖵 🔲 SP設定 しない す                                                                                                    | Attoching)         X           class         X4-XALMO THEBASENTE         X3-74           ma         III         III |
|----------------------------------------------------------------------------------------------------|----------------------------------------------------------------------------------------------------|
| PC - Tablet - SP      PC - Tablet - SP      PC - Tablet - SP | プザインオブション         発展設定 非総設定           1 02 00         用原色を付ける           円線         ない:           7カスペース         修業: |
| 2 (89742)<br>3 (1-2-32)<br>(2+528, 1-5-02788)                                                                                                    |                                                                                                    |
|                                                                                                    | キャンセル 保存                                                                                                    |

#### ① 画像 (PC表示用)

・ファイル … ウィンドウに表示させる画像を設定します。(画像サイズはあらかじめ素材管理で調整します。)
 ・ファイル(ホバー) … マウスオーバーで切り替わる画像を設定します。画像サイズはあらかじめ素材管理で調整します。)
 ・ホバーエフェクト … ホバー時のエフェクトを無しかフェードから選択し、切り替わり時間を入力します。
 ・クリック時の動作 … ターゲット属性を選択し、表示されるテキストフィールドにリンク先のURLを記述します。

#### (2) 代替テキスト(PC表示用)

・テキストフィールドに画像の代替テキストを入力します。

#### ③ モーション (PC表示用)

・ウィンドウの上下左右のどこから画像を表示させるのか選択します。さらに細かい位置の調整はpxもしくは%で値を指定します。

#### ④ アニメーション用クラス (PC表示用・スマホ表示用共通)

・画像が表示される際のアニメーションエフェクトと表示速度を設定します。初期設定=アニメーション用クラス:スライド/速度:普通

# <u>「フローティングボタン」マニュアル - 5</u>

【スマホ表示用の設定】※編集画面上部「SP設定」の「する」をクリックすると設定できるようになります。

| ひょっこり表示画像ポタン[#unit-230][,extFixedImg]                                                       | ×                                            |
|---------------------------------------------------------------------------------------------|----------------------------------------------|
|                                                                                             | a) and ms                                    |
| □ PC-Tablet □ SP PC表示用・スマホ表示用                                                               | 目切替ダブ                                        |
| 89 2746<br>■<br>0<br>20×2000800<br>-<br>•                                                   | デザインオブション 単単数定 詳細数定<br>用用色 用用色を付ける<br>特徴 むしま |
| 2         КНУРАХЬ           3         1-УЗУ           ПРОЕЩ, 1.900ШЕДНОШІ :         ра (м.) | 773,24-2 (88 1)                              |
|                                                                                             |                                              |
| キャンセル 保存                                                                                    |                                              |

画像(スマホ表示用)

・ファイル … ウィンドウに表示させる画像を設定します。(画像サイズはあらかじめ素材管理で調整します。)
 ・クリック時の動作 … ターゲット属性を選択し、表示されるテキストフィールドにリンク先のURLを記述します。

(2) 代替テキスト(スマホ表示用)

・テキストフィールドに画像の代替テキストを入力します。

③ モーション (スマホ表示用)

・ウィンドウの上下左右のどこから画像を表示させるのか選択します。さらに細かい位置の調整はpxもしくは%で値を指定します。

④ アニメーション用クラス (PC表示用・スマホ表示用共通)

・画像が表示される際のアニメーションエフェクトと表示速度を設定します。初期設定=アニメーション用クラス:スライド/速度:普通

# 「フローティングボタン」マニュアル - 6

## 【ユニットの設定】

8092 ]] 5982 [2] 76 CM 1-300 3 208 39-44 4 1 5 M

#### ①表示設定

・PC表示・スマホ表示を設定します。PC・スマホのアイコンをクリックしてグレーアウトすると、そのデバイスではユニットが非表示になります。

#### ②SP設定

・PC表示とスマホ表示でユニットの設定を変更したい場合は「する」をクリックします。

#### 3class

・classを設定する場合、この欄に入力します。

# ④アニメーション用クラス(bingo!CMS1.7.3以上) ・画像が表示される際のエフェクトを設定します。

⑤遅延(bingo!CMS1.7.3以上)

・アニメーションが開始されるタイミングを調整できます。

## 【デザインオプション】

| デザインオプション 簡易設定 詳細設定                                                                                    | 【簡易設定】<br>①背景色                                                                                                    | デザインオプション 簡易設定 詳細設定                                                                                                    | 【詳細設定】<br>①背景                                                                                                    |
|----------------------------------------------------------------------------------------------------|----------------------------------------------------------------------------------------------------|----------------------------------------------------------------------------------------------------|----------------------------------------------------------------------------------------------------|
| <ol> <li>① 野景色</li> <li>□ 背景色を付ける</li> <li>② 枠線</li> <li>なし:</li> <li>③ 下方スペース</li> <li>標準:</li> </ol> | <ul> <li>・ユニットに背景色をつけます。</li> <li>※簡易設定では任意の背景色は選択できません。</li> <li>②枠線</li> <li>・ユニットの外枠に枠線をつけます。</li> <li>※なし/実線/点線から選択します。</li> </ul> | 育景 背景色 背景画像<br>運発<br>背景画像サイズ<br>領域を完全に覆う最小サイズに拡大縮小 (cover) :<br>対景リビート ポジション<br>X Y<br>・ つ・つ<br>・ つ・つ<br>・ つ・の<br>・ つ・つ<br>・ つ・つ<br>・ つ<br>・ つ・つ<br>・ つ<br>・ つ・つ<br>・ つ・つ<br>・ つ・つ<br>・ つ・つ<br>・ つ・つ<br>・ つ・つ<br>・ つ・つ<br>・ つ・つ<br>・ つ・つ<br>・ つ・つ<br>・ つ ・ つ<br>・ つ ・ つ<br>・ つ ・ つ<br>・ つ<br>・ つ ・ つ<br>・ つ<br>・ つ<br>・ つ<br>・ つ ・ つ<br>・ つ<br>・ つ | 背景色…ユニットに任意の背景色をつけます。<br>背景画像…ユニットに任意の背景画像をつけます。<br>背景画像サイズ…背景画像の表示方法を設定しま<br>す。<br>背景リピート…背景画像の繰り返し表示を設定し<br>ます。<br>ポジション…背景画像の表示基準位置を設定しま |
|                                                                                                    | ③下方スペース<br>・ユニット下部に余白をつけます。<br>※なし~広いの4段階から選択します。                                                                                      | 0-0-0<br>2 ボーダー スタイル サイズ<br>sold : 0 px<br>カラー ラウンド<br>ロ・ 0 px %<br>3余白<br>上 右 下 左                                                                                                    | す。<br>②ボーダー<br>スタイル…枠線の種類を選択します。<br>サイズ…枠線の太さを設定します。<br>カラー…枠線の色を選択します。<br>ラウンド…枠線の角に丸みをつけます。                                               |
|                                                                                                    |                                                                                                    | マージン px px px px<br>バディング px px px px                                                                                                    | <ul> <li>マージン…ユニット外側に余白を設定します。</li> <li>(有効な値:px、%)</li> <li>パディング…ユニット内側に余白を設定します。</li> <li>(有効な値:px、%)</li> </ul>                         |